# GUIDA PER AFFILIAZIONI Stagione Sportiva 2025/2026

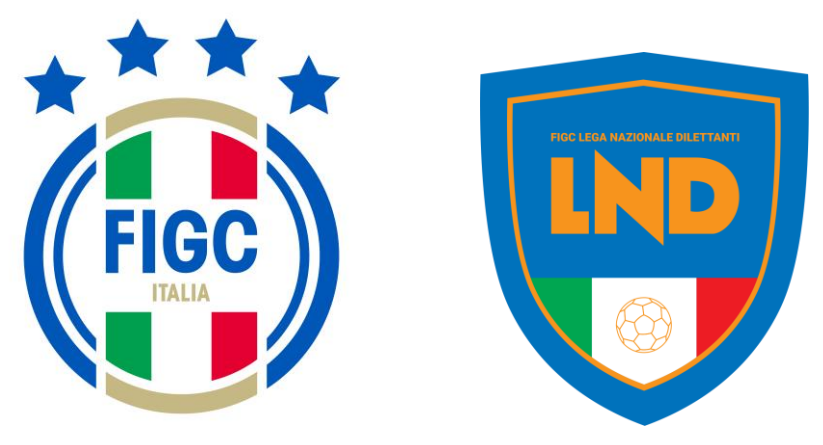

La società deve istruire la pratica di AFFILIAZIONE per costituire una nuova società, tramite il Portale Anagrafe della FIGC

#### https://anagrafefederale.figc.it/

L'Utente dovrà cliccare su "*Nuovo utente? Registrati qui*" e successivamente verrà indirizzato alla maschera "*Nuovo Profilo*" per effettuare la registrazione, per la quale dovrà essere utilizzato l'indirizzo mail del Legale Rappresentante.

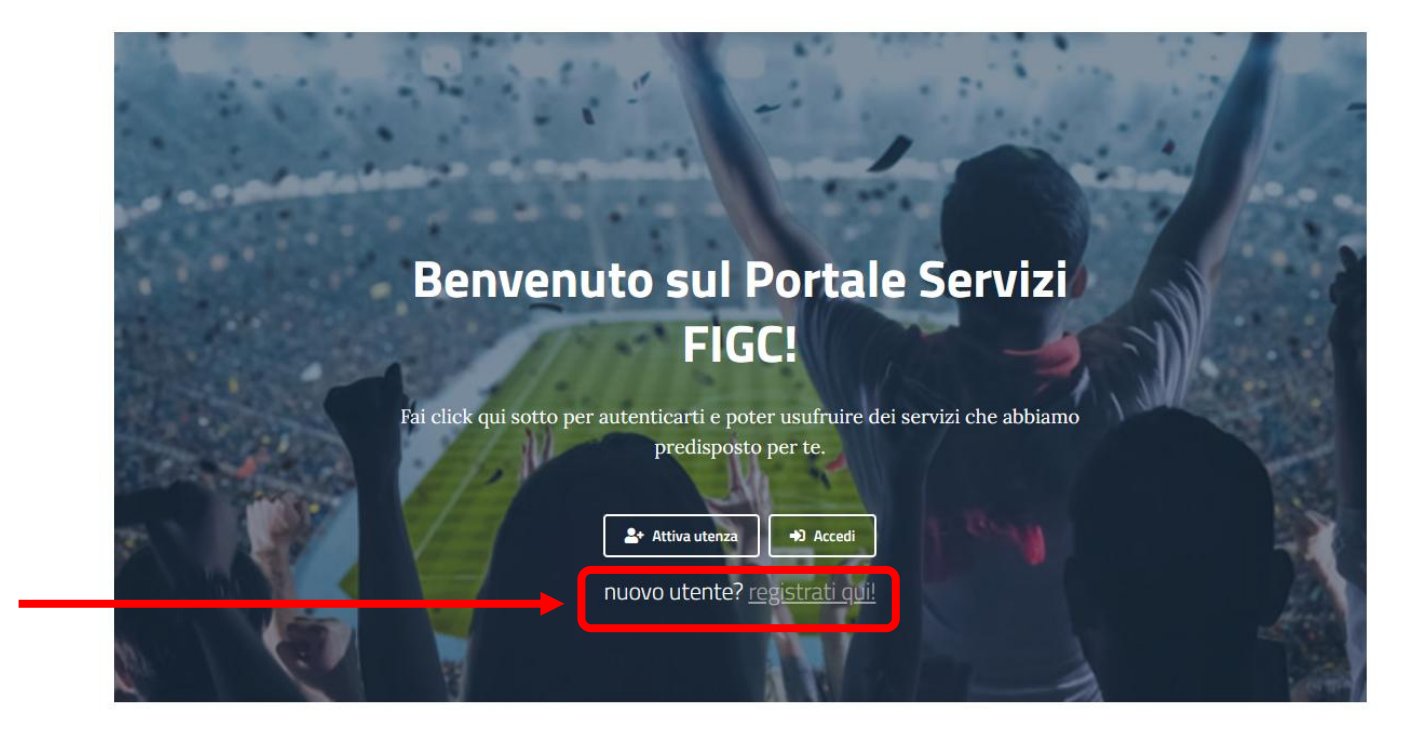

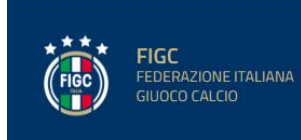

f 🔰 💿 🖬 🎐

Privacy | Condizioni di utilizzo del servizio | Contatti |

Via Gregorio Allegri 14, 00198 - Roma Tel 06. 84 911

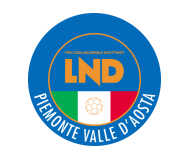

Nella maschera "Nuovo Profilo" l'Utente dovrà compilare i dati obbligatori:

- Nome;
- Cognome;
- Email (inserire un'email Valida);
- Codice Fiscale;
- Numero di Telefono;

Il campo "Nome Utente" è solo di visualizzazione. Il Nome Utente verrà assegnato automaticamente e non potrà essere modificato.

Se l'Utente preme il bottone "**Conferma**", un'email di attivazione account arriverà all'indirizzo email inserito.

N.B. La prima utenza di una nuova società necessita della email del Legale Rappresentante.

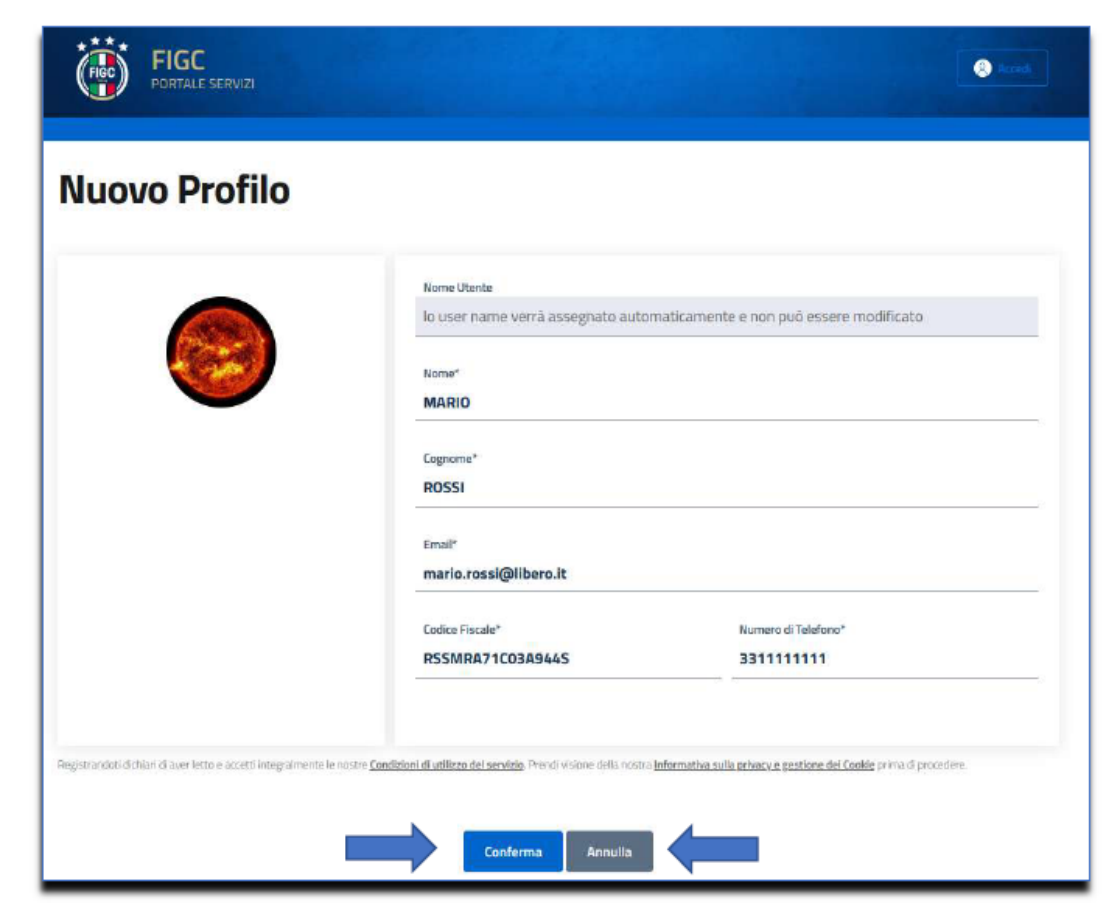

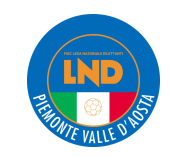

L'Utente, una volta attivata l'utenza, tramite il bottone "**Nuova Pratica**" potrà selezionare la pratica di **AFFILIAZIONE** e l'Utente visualizzerà la seguente schermata.

| Pratica: UAF-2024-0086                                 | € ⊕<br>s                                                              |                                 |                                     |                                  |
|--------------------------------------------------------|-----------------------------------------------------------------------|---------------------------------|-------------------------------------|----------------------------------|
| Dettagli della pr                                      | ratica                                                                |                                 |                                     |                                  |
| Matricola società                                      | Nome società                                                          | Codice Fiscale                  | Matricola Fifa                      | Stato                            |
| N* Protocolla<br>UAF-2024-00969                        | Data pratica<br>28/11/24                                              | Stagione<br>2024/2025           | Lega/Divisione/<br>C.R. PIEMONTE VA | Dipartimento/Comitato            |
| Avanzamento d                                          | ella pratica                                                          |                                 |                                     |                                  |
| aurri/2026 11.64                                       |                                                                       |                                 |                                     |                                  |
| Note alla pratica                                      | a                                                                     |                                 |                                     |                                  |
|                                                        |                                                                       | Nessuno nota per questa protico |                                     |                                  |
|                                                        |                                                                       |                                 | Salta                               | Rendi Definitiva Annulla pratica |
|                                                        |                                                                       |                                 |                                     |                                  |
| Dati Se                                                | ccietà                                                                | Consiglio e Dirigenti           |                                     | Alegati                          |
| Dati Sc<br>Anagrafica                                  | a della Societa                                                       | Consiglio e Dirigenti           |                                     | Allegati                         |
| Dad So<br>Anagrafica<br>Attività de                    | a della Società<br>Ila Società                                        | Consiglio e Dirigenti           |                                     | Allegati                         |
| Dati Sc<br>Anagrafica<br>Attività de<br>Contatti d     | ecietà<br>a della Società<br>alla Società<br>ella Società             | Consiglio e Dirigenti           |                                     | Allegati                         |
| Anagrafica<br>Attività de<br>Contatti de<br>Impianto s | ecietà<br>a della Società<br>alla Società<br>ella Società<br>sportivo | Consiglio e Dirigenti           |                                     | Allegati<br>~                    |

In questa nuova maschera l'Utente visualizza:

#### □ in alto "Dettagli della pratica";

- in basso i vari TAB dove andranno inseriti i dati e allegati della Società:
- Dati Società;
- Consiglio e Dirigenti;
- Allegati;

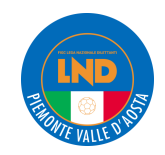

# Anagrafica della Società

| Natura giuridica*                                      |          | Ragione sociale/Denominazi        | ione sociale* 🕕  |               |                       |
|--------------------------------------------------------|----------|-----------------------------------|------------------|---------------|-----------------------|
| Nessuna selezione                                      | •        | indicare la denominazione attuale |                  |               |                       |
| Codice Fiscale* ①                                      |          | Partita IVA ①                     |                  |               |                       |
| indicare il codice fiscale della società               |          | indicare la partita iva d         | ella società     |               |                       |
| Data costituzione*                                     |          | Delegazione provinciale/dist      | rettuale/zonale* | E.            |                       |
| indicare la data di costituzione società               | <u> </u> | Nessuna selezione                 |                  |               | •                     |
| PEC* ①                                                 |          | Codice Fatturazione Elettron      | ica              |               |                       |
| indicare l'indirizzo PEC di riferimento per la società |          | indicare la il codice dell        | a fatturazion    | e elettronica | 1                     |
| Intestatario Conto ①                                   |          | Codice IBAN*                      |                  |               |                       |
| Indicare l'intestatario del conto                      |          | indicare il codice IBAN           |                  |               |                       |
| Numero di Repertorio (RUNTS) ①                         |          |                                   |                  |               |                       |
| -                                                      |          |                                   |                  |               |                       |
| Sede legale*                                           |          |                                   |                  |               |                       |
| Comune*                                                |          | Provincia (sigla)*                |                  | Regione*      |                       |
| Indicare o selezionare il Comune della società         | Q        | Indicare la sigla della P         | rovincia di      | Indicare la   | Regione di appartenen |
| Indirizzo*                                             |          |                                   | Codice Istat*    |               | CAP*                  |
| Indicare l'indirizzo comprensivo di numero civico      |          |                                   | Indicare il d    | odice Ista    | Indicare il CAP       |

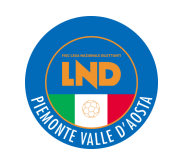

# **AFFILIAZIONI**

### **DENOMINAZIONI SOCIALI**

#### **DENOMINAZIONE SOCIALE**

- Deve rispettare il principio di priorità e di ordinato andamento delle attività sportive (art. 17 N.O.I.F.).
- Qualora sia già affiliata un'altra Società con nome similare all'interno dello stesso Comune e/o Regione è necessario inserire un'aggettivazione/sostantivo che preceda la denominazione di specie (es: A.S.D. Esempio – A.S.D. Virtus Esempio).
- La denominazione societaria non deve essere fuorviante rispetto alla natura giuridica del soggetto (es: S.S.D. Esempio, in riferimento ad un'associazione).

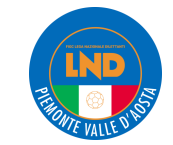

#### 1. Anagrafica della Società

- natura giuridica [obbligatorio], l'Utente preme il bottone e visualizza un Menu a tendina con le diverse tipologie di natura giuridica che la Società può svolgere e seleziona la natura giuridica desiderata.
- Ragione sociale/denominazione sociale [obbligatorio], l'Utente inserisce la ragione sociale/denominazione della Società esattamente come è riportato nello statuto della Società, comprensiva di eventuale punteggiatura.
- □ Codice fiscale [obbligatorio], l'Utente inserisce il codice fiscale come rilasciato dall'agenzia delle entrate.
- Partita Iva [non obbligatorio], l'Utente inserisce la partita iva come rilasciato dall'agenzia delle entrate. Indicare la partiva iva quando è diversa dal codice fiscale.
- Data costituzione [obbligatorio], l'Utente inserisce la data di costituzione della Società in formato gg/mm/aaaa manualmente oppure seleziona il simbolo del calendario ed inserisce la data.

| scrivi per iniziare la ricerca                 |
|------------------------------------------------|
| A.S.D. senza personalită giuridica             |
| A.S.D./S.S.D. con personalità giuridica        |
| Societă a responsabilită limitata (S.R.L.)     |
| Societă per azioni (S.p.A)                     |
| Società in accomandita per azioni (SAPA)       |
| Societă Cooperativa (Soc. Coop.)               |
| Ente terzo settore senza personalità giuridica |
| Ente terzo settore con personalità giuridica   |

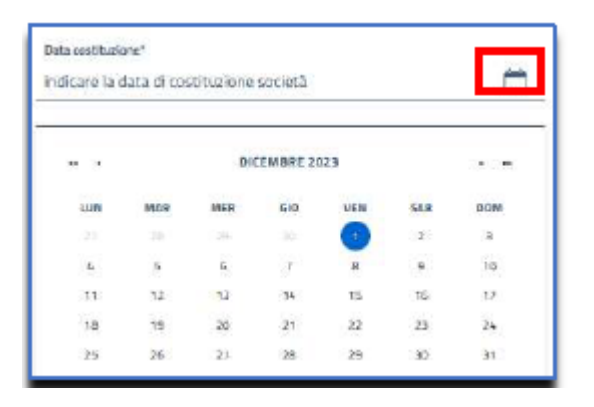

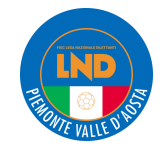

- Delegazione provinciale/distrettuale/zonale [obbligatorio], l'Utente preme il bottone e visualizza un Menu a tendina con le diverse delegazioni.
- **PEC** [obbligatorio];
- **Codice Fatturazione Elettronica** [obbligatorio];
- □ Intestatario Conto [non obbligatorio];
- **Codice IBAN** [obbligatorio], il numero di caratteri deve essere pari a 27.
- Numero di Repertorio (RUNTS), il numero di caratteri deve essere maggiore o uguale a 3. Se l'Utente seleziona "ente terzo settore senza personalità giuridica" o "ente terzo settore con personalità giuridica", il campo "Numero di Repertorio (RUNTS)" è obbligatorio, altrimenti non è obbligatorio.
- Dati sede legale [obbligatorio] : Comune, provincia, regione, indirizzo, codice istat , cap. L'Utente inserisce il comune della sede legale. L'Utente inserisce le prime lettere del comune e visualizza un elenco dei possibili comuni. Se l'Utente seleziona il comune dall'elenco il campo comune si popola con quanto selezionato , il campo "provincia" si popola con la sigla della provincia corrispondente, il campo "regione" si popola con la regione corrispondente, il campo "codice istat" si popola con il codice istat corrispondente e il campo "cap" si popola con il cap.

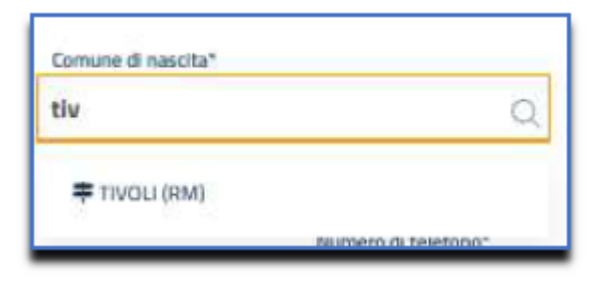

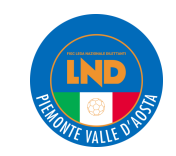

#### 2. Attività della Società

L'Utente può inserire i seguenti dati:

□ **Tipi attività sportiva** [obbligatorio], l'Utente preme il bottone e visualizza un Menu a tendina con le diverse tipologie di attività sportiva che la Società può svolgere e seleziona l'attività sportiva desiderata.

Nota bene: selezionare puro settore giovanile scolastico rende incompatibile tutte le altre attività.

| Chiudi |        |
|--------|--------|
|        | Chiudi |

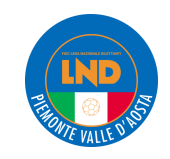

#### 3. Contatti della Società

L'Utente può inserire i seguenti dati:

- □ Telefono sede [obbligatorio],
- □ Telefono campo [non obbligatorio],
- □ Recapito per le emergenze n.1 [obbligatorio],
- □ Recapito per le emergenze n. 2 [obbligatorio],
- Email [obbligatorio],
- Indirizzo per la corrispondenza [obbligatorio], compilare solo se è diverso dalla sede legale.
- C/O  $\rightarrow$  l'Utente inserisce il referente.

Comune, provincia, regione, indirizzo, codice istat , cap. L'Utente inserisce il comune inoltro corrispondenza. Il campo è obbligatorio.

#### Esempio

L'Utente inserisce le prime lettere del comune e visualizza un elenco dei possibili comuni. Se l'Utente seleziona il comune dall'elenco il campo comune si popola con quanto selezionato , il campo "provincia" si popola con la sigla della provincia corrispondente, il campo "regione" si popola con la regione corrispondente, il campo "codice istat" si popola con il codice istat corrispondente e il campo "cap" si popola con il cap.

| Comune di nascita* |                     |
|--------------------|---------------------|
| tiv                | Q                   |
| 🜩 TIVOLI (RM)      |                     |
|                    | Numero di teletopo" |

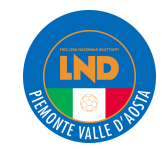

#### 4. Impianto Sportivo

L'Utente può inserire i seguenti dati:

- **Campo da giuoco principale** [obbligatorio];
- Campo da giuoco secondario [non obbligatorio];
- Campo da giuoco non censito [non obbligatorio];

L'Utente inserisce le prime lettere del campo o del comune in "campo da giuoco principale" o "campo da giuoco secondario", e visualizza un elenco dei possibili campi.

L'Utente seleziona il campo dall'elenco e il "campo da giuoco", automaticamente, si popola con quanto selezionato.

Se il campo non è presente nell'elenco , l'Utente inserisce la spunta su "campo da giuoco non censito" ed inserisce le informazioni del campo da giuoco nelle note (box in grigio).

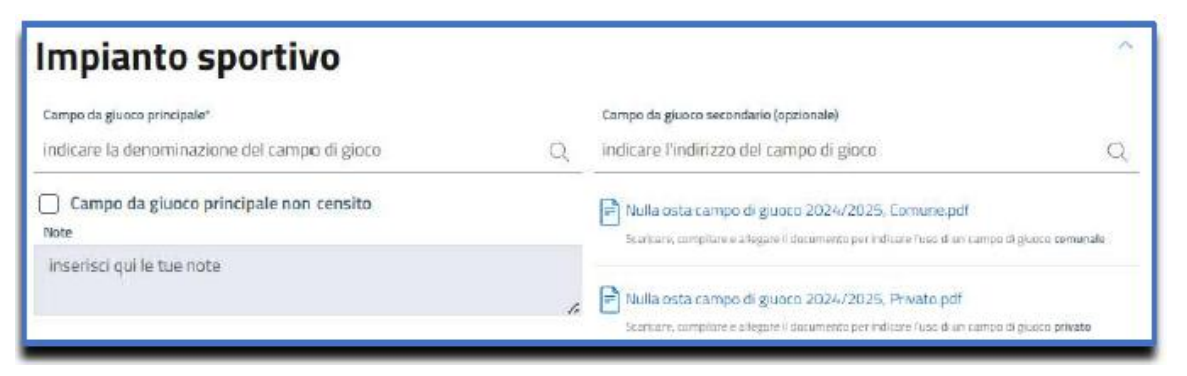

Inoltre l'Utente ha la possibilità di scaricare il documento per indicare se il campo è di tipo comunale o privato. Se il campo è di tipo "privato", l'Utente preme "**nulla osta campo di giuoco 202x/x, privato.pdf**" e scarica un file pdf. Se il campo è di tipo "comune", l'Utente preme "**nulla osta campo di giuoco 202x/x, comune.pdf**" e scarica un file pdf.

L'Utente compila il documento e lo allega nell'apposito campo nel TAB Allegati.

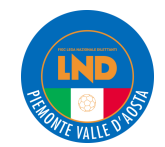

#### 5. Colori Sociali

L'Utente può inserire i seguenti dati:

- Prima maglia [obbligatorio];
- Seconda maglia [obbligatorio];

| Colori sociali                       |                                        | ^ |
|--------------------------------------|----------------------------------------|---|
| Prima maglia*                        | Seconda maglia*                        |   |
| indicare i colori della prima maglia | indicare i colori della seconda maglia |   |
|                                      |                                        | 2 |

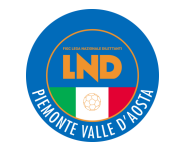

| Consiglio direttivo e altri dirigenti* - 0 me         | mbri inseriti                                          |                                                         |
|-------------------------------------------------------|--------------------------------------------------------|---------------------------------------------------------|
| Inserire tutte le cariche come riportato nello statut | n/atta costitutivo anche in caso di polisportiva       |                                                         |
|                                                       |                                                        |                                                         |
| + Aggsungt componente                                 |                                                        |                                                         |
|                                                       |                                                        |                                                         |
| đ                                                     | Consiglio 🍰Dirigente 🎖Legale rappr. 🖾Diritto di voto   | ⊖Aut. al terreno di gioco ⊮Aut. alla firma              |
| dettaglio dirigente                                   | Consiglio Legale rappr. Diritto di voto Autorizzazioni | ②Aut. al terreno di gioco ⊮Aut. alla firma<br>Documenti |

Nel TAB "Consiglio e Dirigenti" è possibile distinguere la sottosezione "**Consiglio direttivo** e **altri dirigenti**".

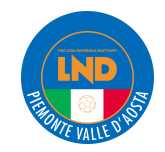

# **AFFILIAZIONI** INCOMPATIBILITÀ DIRIGENTI SPORTIVI

#### Art. 7, comma 9, statuto F.I.G.C

Nessuna Società partecipante a campionati della LND può avere soci, amministratori o dirigenti in comune.

Art. 21, commi 1, 2 e 4, N.O.I.F.

Sono qualificati come dirigenti delle Società gli amministratori e tutti i soci che abbiano comunque responsabilità e rapporti nell'ambito dell'attività sportiva organizzata dalla F.I.G.C. Non possono essere dirigenti gli amministratori che siano o siano stati componenti di organo direttivo di Società cui sia stata revocata l'affiliazione. I dirigenti delle Società non possono assumere la qualifica di dirigente o di collaboratore in altra Società associata nella stessa Lega o nella stessa Divisione o che svolga esclusivamente attività S.G.S.

Durante l'analisi delle domande di affiliazione, verificare attentamente eventuali incompatibilità relative all'organigramma societario.

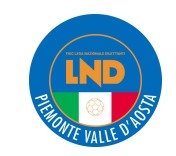

L'organigramma è composto da due distinte sezioni:

- <u>Sez. CONSIGLIO DIRETTIVO</u>: in questa sezione dovranno essere indicati tutti i nominativi dei componenti il Consiglio Direttivo della Società, che dovranno sempre coincidere con quanto riportato nell'Atto Costitutivo e/o Statuto.

In particolare, dovranno essere presenti tutti quei soggetti che ricoprono cariche utili ai fini della corretta iscrizione ai Registri CONI e SPORT E SALUTE (es. *Presidente/Legale Rappresentante, Vice Presidente, Commissario, Amministratore Unico, Consigliere*).

Sarà possibile inserire un nominativo con **incarico** all'Interno del Consiglio Direttivo ma con differente **qualifica** svolta all'interno della Società:

Es. Carica: **CONSIGLIERE** Ruolo/Qualifica: **SEGRETARIO** 

N.B. Qualsiasi variazione che interessi componenti della sezione **Consiglio** dovrà essere sempre accompagnata da copia **autenticata del** verbale delle assemblee e di ogni altro organo delle società che ha deliberato la variazione dell'organigramma societario.

A tale riguardo, si ricorda che il Consiglio Direttivo dovrà essere **composto da almeno Presidente, Vice Presidente e un Consigliere**; in caso di Amministratore Unico o Commissario non sarà obbligatorio inserire gli altri due componenti.

- <u>Sez. ALTRI DIRIGENTI</u>: in questa sezione dovranno essere riportati tutti i restanti dirigenti che ricoprono **differenti ruoli** all'interno della Società (es. *Dirigente, Massaggiatore, Magazziniere etc...*).

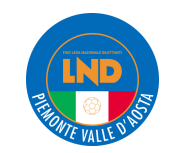

| Seleziona una carica   Nome* Inserisci il nome Data di nascita*  Città di nascita* | Seleziona una carica 🔹                                                |
|------------------------------------------------------------------------------------|-----------------------------------------------------------------------|
| Nome"<br>Inserisci il nome<br>Data di nascita" Città di nascita"                   | Cognome*<br>inserisci il cognome                                      |
| Data di nascita* Città di nascita*                                                 | inserisci il cognome                                                  |
| Data di nascita* Città di nascita*                                                 |                                                                       |
|                                                                                    | Provincia di nascita (sigla)* ①                                       |
| gg/mm/aaaa inserire la città di nascit                                             | a Q inserisci la provincia di nascita                                 |
| Codice Fiscale*                                                                    | Numero di telefono*                                                   |
| inserisci il codice fiscale                                                        | inserisci il numero di telefono                                       |
| Indirizzo Email*                                                                   | Indirizzo PEC ①                                                       |
| inserisci un indirizzo email valido                                                | Inserire una PEC valida solo se diversa da quella della società       |
| Littà di residenza*                                                                | Provincia di residenza* Regione di residenza*                         |
| inserisci la città di residenza Q                                                  | inserisci la provincia di residenza inserisci la regione di residenza |
| Indirizzo di residenza*                                                            | Codice Istat di residenza* CAP di residenza*                          |
| inserisci l'indirizzo di residenza                                                 | inserisci il codice Ista inserisci il CAP del co                      |
| Data decorrenza carica*                                                            | Data termine carica                                                   |
| gg/mm/aaaa                                                                         | gg/mm/aaaa                                                            |

Per aggiungere un nuovo dirigente in organico , l'Utente preme il bottone

+ Aggiungi componente

L'Utente seleziona il bottone **"+Aggiungi componente**" e visualizza un nuovo pop up dove ha la possibilità di inserire i vari dati.

I dati con l'asterisco sono obbligatori.

Attenzione ad indicare e spuntare correttamente i seguenti campi al Legale Rappresentante della Società

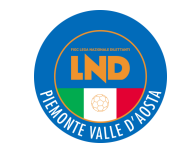

I dati inseribili sono:

- □ Carica, l'Utente preme il bottone e visualizza un Menu a tendina con le diverse tipologie di carica da associare al futuro dirigente. L'Utente scorre l'elenco e seleziona la carica desiderata. Se l'Utente seleziona la carica di "consigliere" compare un nuovo campo "con l'incarico di" dove l'Utente ha la possibilità di dettagliare la qualifica del consigliere. Il nuovo campo "con l'incarico di" non è obbligatorio. L'Utente preme il bottone e visualizza un Menu a tendina con le diverse tipologie di incarico da associare al consigliere. L'Utente scorre l'elenco e seleziona l'incarico desiderato.
- Nome [obbligatorio], l'Utente inserisce il nome del futuro dirigente.
   Cognome [obbligatorio], l'Utente inserisce il cognome del dirigente.
   Codice fiscale [obbligatorio], l'Utente inserisce il codice fiscale del futuro dirigente.
- Data di nascita [obbligatorio], l'Utente inserisce la data di nascita del futuro dirigente. L'Utente inserisce la data in formato gg/mm/aaaa manualmente oppure seleziona il simbolo del calendario ed inserisce la data.

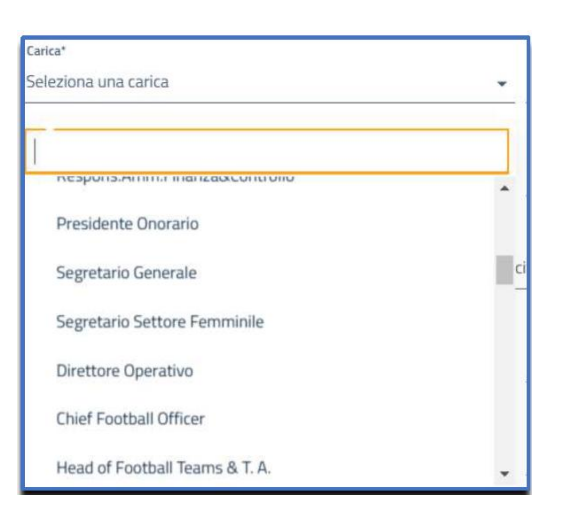

| Carica*                             |      |                           | Con l'incarico di          |  |
|-------------------------------------|------|---------------------------|----------------------------|--|
| Consigliere +                       |      | Direttore sportivo        | ^                          |  |
| Nome*                               |      |                           | Amministratore delegato    |  |
| Indicare il nome del soggetto       |      | Procuratore               |                            |  |
|                                     |      |                           | Direttore Generale         |  |
| Data di nascita*                    |      | Comune di nascita*        | Dirigente                  |  |
| gg/mm/aaaa                          |      | Indicare o selezionare il | Respons. Settore Giovanile |  |
| Codice Fiscale*                     |      |                           | Delegato Gestione Evento   |  |
| Indicare il Codice Eiscale del sogo | etto |                           |                            |  |

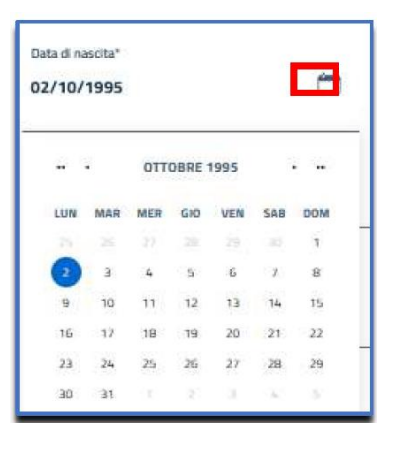

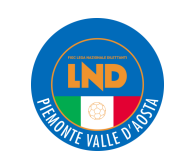

□ Comune di nascita [obbligatorio], l'Utente inserisce il comune di nascita del futuro dirigente. L'Utente inserisce le prime lettere del comune e visualizza un elenco dei possibili comuni. Se l'Utente seleziona il comune dall'elenco il campo comune si popola con quanto selezionato e il campo provincia di nascita si popola con la sigla della provincia corrispondente.

Es. l'Utente inserisce "tiv" e compare l'elenco dei comuni.

- Provincia di nascita [obbligatorio], l'Utente inserisce la provincia di nascita del futuro dirigente. Il valore inserito per Provincia di nascita (sigla) deve rappresentare la sigla della provincia.
- □ Codice Fiscale [obbligatorio], l'Utente inserisce il codice fiscale del futuro dirigente.

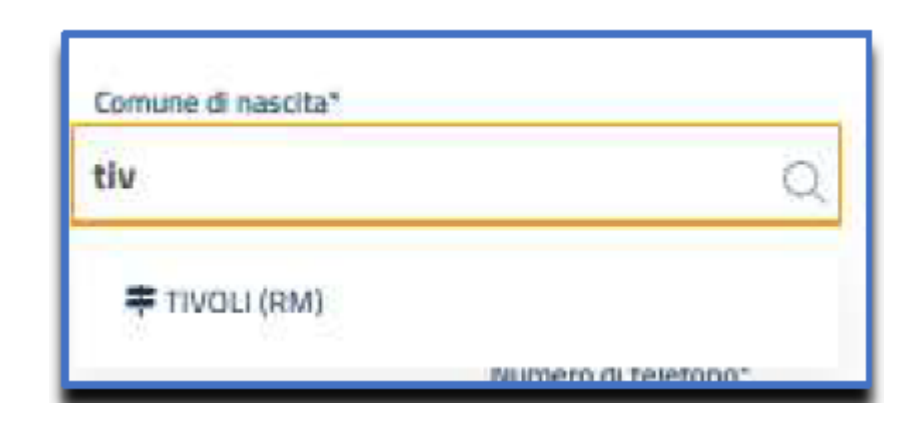

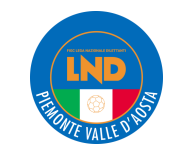

□ Numero di Telefono [obbligatorio], l'Utente inserisce il numero di telefono del futuro dirigente.

**Email** [obbligatorio], l'Utente inserisce l'email del futuro dirigente.

□ Pec [obbligatorio], l'Utente inserisce la pec del futuro dirigente.

**Comune di residenza** [obbligatorio], l'Utente inserisce il comune di residenza del futuro dirigente.

L'Utente inserisce le prime lettere del comune e visualizza un elenco dei possibili comuni. Se l'Utente seleziona il comune dall'elenco il campo comune si popola con quanto selezionato , il campo "provincia di residenza" si popola con la sigla della provincia corrispondente, il campo "regione di residenza" si popola con la regione corrispondente, il campo "codice istat" si popola con il codice istat corrispondente e il campo "cap" si popola con il cap.

Provincia di residenza [obbligatorio], l'Utente inserisce la provincia di residenza del futuro dirigente. Il valore inserito per Provincia di residenza (sigla) deve rappresentare la sigla della provincia.

**Regione di residenza** [obbligatorio], l'Utente inserisce la regione di residenza del futuro dirigente.

□ Indirizzo di residenza [obbligatorio], l'Utente inserisce l'indirizzo di residenza del futuro dirigente.

**Codice Istat** [obbligatorio], l'Utente inserisce il codice istat del futuro dirigente.

**CAP** [obbligatorio], l'Utente inserisce il cap del futuro dirigente.

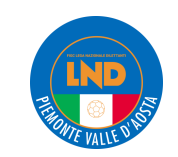

Data decorrenza carica [obbligatorio], l'Utente inserisce la data di inizio carica del futuro dirigente. L'Utente inserisce la data in formato gg/mm/aaaa manualmente oppure seleziona il simbolo del calendario ed inserisce la data.

| Data decorrer<br>gg/mm/aa | iza carica*<br>aa |     |          |     |     |     |
|---------------------------|-------------------|-----|----------|-----|-----|-----|
| La data insent            | a non è valu      | da  |          |     |     |     |
| •                         |                   | DIC | EMBRE 20 | 23  |     |     |
| LUN                       | MAR               | MER | GID      | VEN | SAB | DOM |
| -22                       | 20                | 216 | 30       | 0   | 2   | з   |
| 4                         | 5                 | 6   | 1        | 8   | 9   | 10  |
| 11                        | 12                | 13  | 14       | 15  | ٦G  | 17  |
| 18                        | 19                | 20  | 21       | 22  | 23  | 24  |

Data termine carica, [non obbligatorio], l'Utente inserisce la data in formato gg/mm/aaaa manualmente oppure seleziona il simbolo del calendario ed inserisce la data. Tale campo serve per dimissionare un dirigente.

L'Utente non può inserire una data termine carica nel futuro. Se l'Utente inserisce la data dal calendario, una data futura non risulta selezionabile.

Se l'Utente inserisce, manualmente, una data futura e preme il bottone "valida", riceve il seguente messaggio di errore: *Il campo 'Data termine carica' relativo al dirigente COGNOME NOME' non può essere impostato nel futuro*.

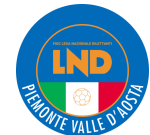

Per eliminare un dirigente, inserito per errore, l'Utente visualizza il nominativo e preme il tre puntini e poi "rimuovi dalla pratica".

| Inserire tutte le cariche come riportato nello statuto/atto c                                                         | ostitutivo anche in coso di polisportiva                |                                        |   |
|----------------------------------------------------------------------------------------------------|---------------------------------------------------------|----------------------------------------|---|
| + Aggiungi componente                                                                                                 |                                                         |                                        |   |
| Consi                                                                                                    | glio 🌡 Dirigente 🎖 Legale rappr. 🖳 Diritto di voto 😌 Au | it. al terreno di gioco 📂 Aut. i       | a |
|                                                                                                    |                                                         |                                        |   |
| Dettaglio dirigente                                                                                                   | Autorizzazioni                                          | Documenti                              |   |
| Dettaglio dirigente<br>Consiglio direttivo                                                                            | Autorizzazioni                                          | Documenti                              |   |
| Dettaglio dirigente         Consiglio direttivo         ROSSI MARIO (RSSMRA80A01H501U) 🚓 (+Nuovo)                     | Autorizzazioni                                          | <b>Documenti</b><br>Visualizza profilo |   |
| Dettaglio direttivo         ROSSI MARIO (RSSMRA80A01H501U) (+ Nuovo)         Responsabile di sezione [19/11/2024-N/A] | Autorizzazioni                                          | <b>Documenti</b><br>Visualizza profilo |   |

#### Nota bene:

- Solo un dirigente può essere censito con la qualifica di Presidente
- Solo un dirigente può essere censito con la qualifica di Amministratore Unico.
- Almeno 1 dirigente del consiglio direttivo deve ricoprire la qualifica di Presidente o Amministratore Unico.
- Un dirigente deve essere legale rappresentante.
- Se l'Utente inserisce un dirigente già o ancora censito per altra Società, non sarà possibile effettuare l'invio della pratica.

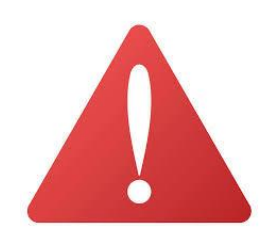

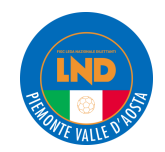

Nel TAB "<u>Allegati</u>", l'Utente Società ha la possibilità di caricare gli allegati previsti. Gli allegati con asterisco sono obbligatori.

| <b>≜</b> 0<br>Scar | Modulo di presentazione della domanda di affiliazione* - 0 file selezionati<br>Carlea<br>Icare e firmare il modulo pre-compilato, dopodichè allegario alla pratica |
|--------------------|----------------------------------------------------------------------------------------------------|
| +                  | Atto costitutivo* - 0 file selezionati                                                                                                    |
| +                  | Statuto sociale* - 0 file selezionati                                                                                                    |
| +                  | Elenco nominativo del componenti l'organo o gli organi direttivi* - O file selezionati                                                                             |
| +                  | Autocertificazione NOIF 22 Bis di ogni membro del consiglio, del dirigenti e degli altri soggetti della società* - 0 file selezionati                              |
| +                  | Dichiarazione di disponibilità di un idoneo campo da giuoco* + 0 file selezionati                                                                                  |
| +                  | Ricevuta di pagamento della tassa di affiliazione* - O file selezionab                                                                                             |
| +                  | Certificato di attribuzione del codice fiscale e/o della P.Iva da parte delle Agenzie delle Entrate* - 0 file selezionati                                          |
| +                  | Estratto notarile del libro soci (solo per S.p.A. E S.R.L.) - O file selezionati                                                                                   |
| +                  | Altri documenti - 0 file selezionati                                                                                                    |
| +                  | Certificato di deposito della domanda di affiliazione - O file selezionati                                                                                         |
| -                  | Certificato di assegnazione della matricola F.I.G.C. provvisoria - O file selezionati                                                                              |
|                    | Lettera di accoglimento o di rigetto della domanda di affiliazione - O file selezionati                                                                            |

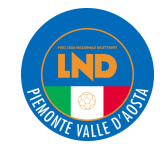

# AFFILIAZIONI (ART. 15 N.O.I.F.) - portale servizi Anagrafe

#### https://anagrafefederale.figc.it

#### A.S.D. senza personalità giuridica

Modulo richiesta di affiliazione

Atto costitutivo redatto in scrittura privata non autenticata dal notaio

Statuto sociale redatto in scrittura privata non autenticata dal notaio

Elenco nominativo dei componenti dell'organo direttivo

Dichiarazione di disponibilità di un idoneo campo da giuoco

Ricevuta di pagamento della tassa di affiliazione

Autocertificazione NOIF 22 bis dell'organigramma (Direttivo + Dirigenti)

Certificato attribuzione Codice Fiscale rilasciato dall'Agenzia delle Entrate

### S.S.D.

Modulo richiesta di affiliazione

Atto costitutivo redatto in forma di atto pubblico (dal notaio)

Statuto sociale redatto in forma di atto pubblico (dal notaio)

Elenco nominativo dei componenti dell'organo direttivo

Dichiarazione di disponibilità di un idoneo campo da giuoco

Ricevuta di pagamento della tassa di affiliazione

Autocertificazione NOIF 22 bis dell'organigramma (Direttivo + Dirigenti)

Certificato attribuzione Codice Fiscale rilasciato dall'Agenzia delle Entrate o visura camerale

A.S.D. con personalità giuridica Modulo richiesta di affiliazione Atto costitutivo redatto in forma di atto pubblico (dal notaio) Statuto sociale redatto in forma di atto pubblico (dal notaio) Elenco nominativo dei componenti dell'organo direttivo Dichiarazione di disponibilità di un idoneo campo da giuoco Ricevuta di pagamento della tassa di affiliazione Autocertificazione NOIF 22 bis dell'organigramma (Direttivo + Dirigenti)

Certificato attribuzione Codice Fiscale rilasciato dall'Agenzia delle Entrate

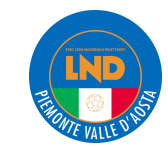

Si genera direttamente dalla sezione ALLEGATI, cliccando sul Modulo di presentazione della domanda di affiliazione

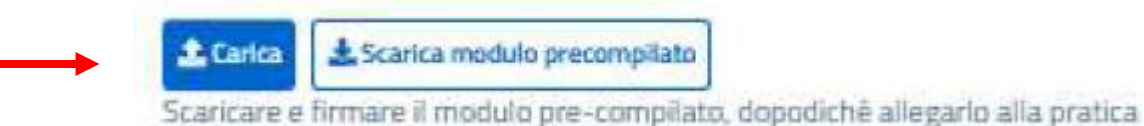

#### N.B. **Stampare il modulo SOLO DOPO AVER RESO DEFINITIVA LA PRATICA**. Non allegare il modulo in bozza in quanto verrà respinto in sede di controllo della documentazione.

| ***                           | DOMANDA DI AFFILIAZIONE ALLA F.I.G.C. (AR                                           | T. 15 N.O.I.F.)                          |
|-------------------------------|-------------------------------------------------------------------------------------|------------------------------------------|
| (FIGC)                        |                                                                                     | Stagione sportiva 2024/2025              |
| V                             |                                                                                     | Numero Pratica                           |
|                               |                                                                                     |                                          |
| Anti-dal-                     |                                                                                     |                                          |
| DL - Ca                       | kin a 11 Maschie                                                                    |                                          |
| 01-08                         | icio a 11 mascine                                                                   |                                          |
|                               |                                                                                     |                                          |
|                               |                                                                                     |                                          |
|                               |                                                                                     |                                          |
| 1. Denom                      | ínazione della società:                                                             |                                          |
|                               |                                                                                     |                                          |
|                               |                                                                                     |                                          |
| reosa: la d                   | enominazione deve essere identica a quella riportata nello statuto sociale.         |                                          |
| 2. Comun                      | 4                                                                                   |                                          |
| Nota: indx                    | 1                                                                                   |                                          |
| <ol> <li>Indirizzo</li> </ol> |                                                                                     |                                          |
| <ol> <li>Indirizzo</li> </ol> | 2                                                                                   |                                          |
| Comune                        | 9                                                                                   |                                          |
| Via/piaz                      | a                                                                                   |                                          |
| 5. Recapit                    |                                                                                     |                                          |
| E-mail:                       | ]                                                                                   |                                          |
| 6 Denomi                      |                                                                                     |                                          |
| 7 Indiana                     |                                                                                     |                                          |
| 7. Indirizzo                  | 5                                                                                   |                                          |
| 8. Data di                    | 9                                                                                   |                                          |
| Alla pres                     | ente domanda - compilata digitalmente in ogni sua parte - da inviare al proprio     | Comitato Regionale deve essere allegato: |
| a) atto co                    | astutivo;                                                                           |                                          |
| c) tassa                      | di affiliazione stabilita dalla F.I.G.C. (da corrispondere a mezzo bonifico bancari | io):                                     |
| d) dichia                     | razione della disponibilità di un campo di giuoco regolamentare;                    |                                          |
| e) elenco                     | nominativo dei componenti l'organo direttivo;                                       |                                          |
| f) estrat                     | to notarile del libro soci (solo per S.P.A. e S.R.L.);                              |                                          |
| g) autoce                     | attificazione ai sensi dell'art. 22 bis delle N.O.I.F.;                             |                                          |
| h) certific                   | ato di attribuzione del codice fiscale e/o della P.Iva da parte delle Acenzie della | ie Entrate                               |

Verificare che il modulo sia completo di **data, timbro e firma della Società**.

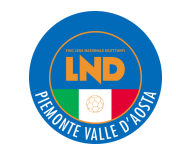

#### Atto costitutivo e Statuto sociale

Fac-simile disponibile sul sito web del Comitato Regionale PVA  $\rightarrow$  Utilità  $\rightarrow$  Guide e moduli utili  $\rightarrow$  AFFILIAZIONI

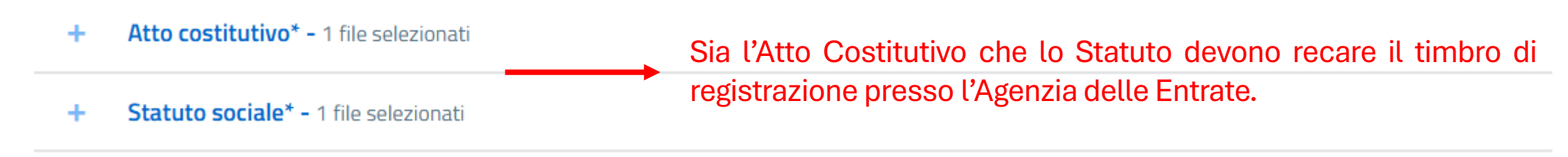

## **ELEMENTI ESSENZIALI DELLO STATUTO**

| Sede legale.<br>Rispetto degli<br>Statuti, delle<br>norme e<br>direttive del<br>CONI, del CIP,<br>delle<br>Federazioni<br>Sportive<br>Nazionali | L'oggetto sociale, con spec<br>all'esercizio <u>in via stabili</u><br>dell'organizzazione e gestione<br>dilettantistiche, ivi comprese<br>didattica, la preparazione e l'a<br>sportiva dilettantistica. Attivi<br>essere consentite dall'atto c<br>statuto ed avere caratter<br>strumentale rispetto alle atti<br>inapplicabilità agli enti del ter<br>R.U.N.T.S. | ifico riferimento<br><u>e e principale</u><br>o di attività sportive<br>e la formazione, la<br>ssistenza all'attività<br>tà diverse devono<br>costitutivo o dallo<br>e secondario e<br>vità istituzionali. *<br>zo settore iscritti al | L'attribuzione della<br>rappresentanza<br>legale<br>dell'associazione.<br>Numero minimo (e<br>possibilmente<br>massimo) dei<br>Componenti il<br>Consiglio Direttivo<br>societario | Q<br>L'assenza di fini<br>di lucro.   | Le norme sull'ordinamento i<br>ispirato a principi di democra<br>uguaglianza dei diritti di tu<br>associati, con la previsio<br>dell'elettività delle cariche soc<br>essere previsto il diritto di v<br>minori tramite chi ne ha la<br>genitoriale), fatte salve le s<br>sportive che assumono la f<br>societaria, per le quali si app<br>disposizioni del codice ci |
|----------------------------------------------------------------------------------------------------|----------------------------------------------------------------------------------------------------|----------------------------------------------------------------------------------------------------|----------------------------------------------------------------------------------------------------|---------------------------------------|----------------------------------------------------------------------------------------------------|
|                                                                                                    | 6 <sub>11</sub> 9                                                                                                    | <b>8</b> 98                                                                                                    |                                                                                                    | e e e e e e e e e e e e e e e e e e e | - All                                                                                                    |

L'obbligo di redazione di rendiconti economico-finanziari, nonché le modalità di approvazione degli stessi da parte degli organi statutari.

Le modalità di scioglimento dell'associazione con obbligo di devoluzione ai fini sportivi del patrimonio residuo (no devoluzione per utilità sociale)

Evidenza di deposito dello Statuto all'Agenzia delle Entrate (timbri o ricevuta elettronica)

interno azia e di utti gli one ciali (deve /oto dei resp. società forma licano le ivile.

> La denominazione sociale deve contenere le parole «Sportiva Dilettantistica»

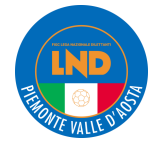

#### Elenco nominativo dei componenti l'organo o gli organi direttivi

Si genera direttamente dalla sezione ALLEGATI, cliccando su **Elenco nominativo dei componenti l'organo o gli organi** direttivi

Elenco nominativo dei componenti l'organo o gli organi direttivi\* - O file selezionati

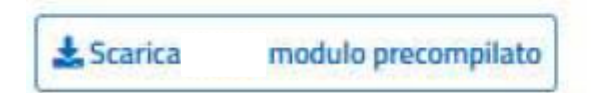

#### N.B. Stampare il modulo SOLO DOPO AVER RESO DEFINITIVA LA PRATICA.

Non allegare il modulo in bozza in quanto verrà respinto in sede di controllo della documentazione.

| FEDERAZIONE ITAL | IANA GIUOCO | CALCIO |  |
|------------------|-------------|--------|--|
| N. PRATICA       |             |        |  |

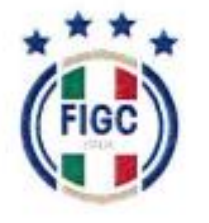

VIA G. ALLEGRI, 14 - 00198 ROMA

**STAGIONE SPORTIVA 2024/2025** 

CENSIMENTO

Verificare che il modulo sia completo di **data, timbro, firme di tutti i dirigenti sopra riportati oltre alla firma della Società**.

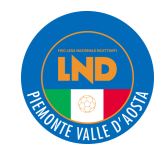

#### Autocertificazione NOIF 22 Bis di ogni membro del consiglio, dei dirigenti e degli altri soggetti della società

Si genera direttamente dalla sezione **DIRIGENTI** -> **Consiglio Direttivo**, cliccando sull'apposita icona

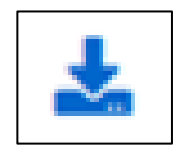

### Dirigenti

Consiglio direttivo e altri dirigenti\* - 7 membri inseriti

Inserire tutte le cariche come riportato nello statuto/atto costitutivo anche in caso di polisportiva

#### + Aggiungi componente

|                     | Consiglio Dirigente | ᲒLegale rappr. ≝Diritto di v | oto @Aut. al | erreno di gioco | 🛃 Aut. alla firma |
|---------------------|---------------------|------------------------------|--------------|-----------------|-------------------|
| Dettaglio dirigente |                     | Autoria                      | zazioni      | Documenti       |                   |
| Consiglio direttivo |                     |                              |              |                 |                   |
|                     | # 8 (+Nuovo)        | I                            | 2            | *               |                   |
|                     | the (+ Nuovo)       | I                            | 2            | Ł               | 0<br>8            |
|                     | A (+Nuovo)          |                              |              |                 | 0<br>0            |
| Altri dirigenti     |                     |                              |              |                 |                   |

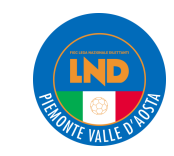

- Autocertificazione NOIF 22 Bis di ogni membro del consiglio, dei dirigenti e degli altri soggetti della società\* - 2 file selezionati

#### 🏦 Carica

N.B. In caso di più soggetti autorizzati alla firma, allegare in un UNICO file .pdf tutti i moduli di Autocertificazione NOIF 22 Bis.

Verificare che il modulo sia completo di data, timbro e firma della Società.

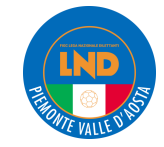

#### Dichiarazione di disponibilità di un idoneo campo da giuoco

- Dichiarazione di disponibilità di un idoneo campo da giuoco\* - 1 file selezionati

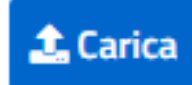

L'Utente ha la possibilità di scaricare il documento per indicare il campo in fase di compilazione della pratica di affiliazione (*vedi punto 4. Impianto di Gioco*).

Se il campo è di tipo "privato", l'Utente effettuerà il download del "**nulla osta campo di giuoco 202x/x, privato.pdf**" e scarica un file pdf. Se il campo è di tipo "comune", l'Utente effettuerà il download del "**nulla osta campo di giuoco 202x/x, comune.pdf**" e scarica un file pdf.

L'Utente compila il documento e lo allega nell'apposito campo nel TAB Allegati.

N.B. Il modulo dovrà essere sottoscritto dall'Ente Proprietario dell'impianto e dovrà indicare la disponibilità per la Stagione Sportiva 2025/2026.

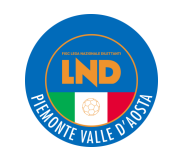

#### Ricevuta di pagamento della tassa di affiliazione

Allegare copia del bonifico bancario per saldo tassa di affiliazione avendo cura di indicare nella causale **TASSA AFFILIAZIONE ed il nominativo del sodalizio.** 

| Richiesta di Bonifico Europeo Unico del                                                                                                    | 11.05.2023                                                                                                    |
|----------------------------------------------------------------------------------------------------|----------------------------------------------------------------------------------------------------|
| Abbiamo ricevuto la tua richiesta di Bonific                                                                                                 | co Europeo Unico del 11.05.2023                                                                                                    |
| Numero ordine<br>INTER20230509BOSBE682810056                                                                                                 | Da<br>Dos Santos Thais Alessandra                                                                                                    |
| N. C/C<br>1000/00061467                                                                                                    | Filiale<br>AREZZO VIA ROMA                                                                                                    |
| Riepilogo operazione                                                                                                    |                                                                                                    |
| Beneficiario                                                                                                    | Indirizzo                                                                                                    |
| Francesco Cinquepalami                                                                                                    |                                                                                                    |
| Località                                                                                                    | Paese                                                                                                    |
| ID A N                                                                                                    | PIC                                                                                                    |
| IBAN<br>IT5000364601600526478922519                                                                                                    | NTSRITMIXXX                                                                                                    |
| Banca                                                                                                    | Descrizione                                                                                                    |
| N26 BANK GMBH                                                                                                    | Affitto                                                                                                    |
| TRN                                                                                                    | Data regolamento                                                                                                    |
| 0306949405922207481410099999BR                                                                                                    | 11.05.2023                                                                                                    |
| Data contabile ordinante                                                                                                    | Data valuta ordinante                                                                                                    |
| 10.05.2023                                                                                                    | 10.05.2023                                                                                                    |
| Importo                                                                                                    | Commissioni                                                                                                    |
| 500,00 Euro                                                                                                    | 0,00 Euro                                                                                                    |
| 600,00 Euro                                                                                                    |                                                                                                    |
| La quietanza del pagamento effettuato verra                                                                                                  | à inviata nella tua casella di posta al termine della                                                                                                    |
| L'operazione sarà eseguita al cut-off delle o                                                                                                | re 17:30 del 10.05.2023 . Sarà possibile revocare la                                                                                                    |
| disposizione fino alle ore 17:29 del 10.05.2<br>assoggettata al pagamento del "Costo unitar<br>sede di stipula del contratto di conto corren | 023. L'operazione potrebbe essere conteggiata e<br>rio per operazione" secondo le modalità concordate<br>e (o di successive variazioni concordate, nel qual |
| potrà trovare ogni dettaglio in proposito. In                                                                                                | sede di liquidazione periodica di queste spese potr                                                                                                    |
| verificare il dettaglio dei conteggi, che vien                                                                                               | e esposto all'interno del Suo estratto conto di conto                                                                                                    |
| corrente, alla voce "Spese" della sezione "D                                                                                                 | Dettaglio competenze di chiusura".                                                                                                    |
|                                                                                                    |                                                                                                    |

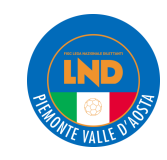

#### Certificato di attribuzione del codice fiscale e/o della P.Iva da parte delle Agenzie delle Entrate

Allegare copia della ricevuta rilasciata dall'Agenzia delle Entrate per l'attribuzione del Codice Fiscale.

| antrate @              |                                             |                         |  |
|------------------------|---------------------------------------------|-------------------------|--|
|                        | CERTIFICATO DI ATTRIBUZ                     | IONE DEL CODICE FISCALE |  |
| (CONC) FOCUL           | hayas debera                                |                         |  |
| Bindeauzoni            |                                             |                         |  |
| THO ATTURN             |                                             |                         |  |
| Call R                 | the Auf                                     |                         |  |
|                        |                                             |                         |  |
|                        | DATI RELATIVI AL                            | RAPPRESENTANTE          |  |
| COOHINE CHOME DIVISION | ASON AND AND AND AND AND AND AND AND AND AN |                         |  |
| DATA                   | The second                                  | <b>39000</b>            |  |
|                        |                                             |                         |  |
|                        |                                             |                         |  |
|                        |                                             |                         |  |
|                        |                                             |                         |  |
|                        |                                             |                         |  |
|                        |                                             |                         |  |

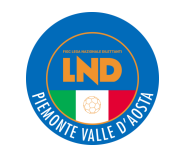